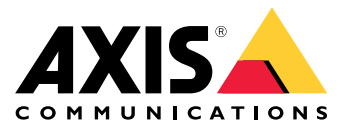

Руководство пользователя

## Содержание

| Общий вид устройства         |
|------------------------------|
| Настройка                    |
| О продукте                   |
| Audio (Звук)                 |
| События                      |
| Поиск и устранение неполадок |
| Характеристики               |
| Светодиодные индикаторы      |
| Разъемы                      |

Общий вид устройства

## Общий вид устройства

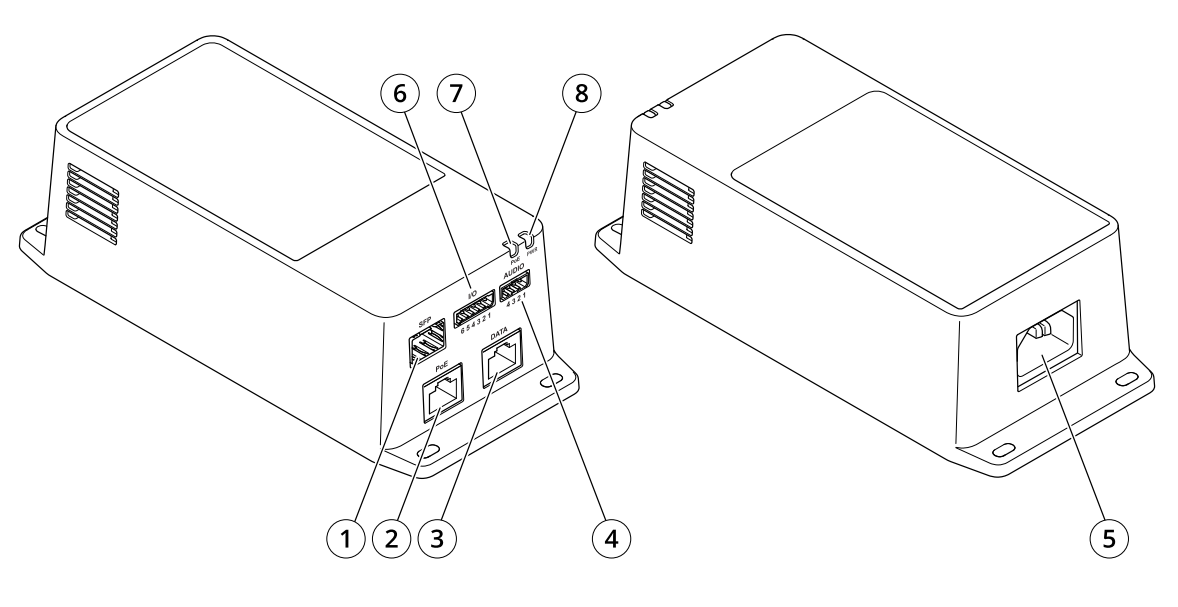

- 1 Оптический разъем (SFP)
- 2 Сетевой разъем RJ45 (выход РоЕ)
- 3 Разъем RJ45 Ethernet (DATA)
- 4 Аудиоразъем
- 5 Разъем питания.
- 6 Разъем ввода-вывода.
- 7 Индикатор РоЕ
- 8 СИД-индикатор питания

## Настройка

## Настройка

### О продукте

При подключении продукта к поддерживаемой сетевой камере Axis с последней версией прошивки настройки звука и ввода-вывода отображаются на веб-странице камеры.

Вы можете задать все настройки, описанные в этом руководстве, на веб-странице камеры.

## Audio (Звук)

### Добавление звука к видеозаписи

Включите звук:

- 1. Перейдите к пункту Settings > Audio (Настройки > Звук) и включите параметр Allow audio (Разрешить звук).
- 2. Перейдите к пункту Input > Туре (Вход > Тип) и выберите источник звука.

Отредактируйте профиль потока, используемый для видеозаписи:

- 3. Перейдите а раздел Settings > Stream (Настройки > Поток) и нажмите Stream profiles (Профили потока).
- 4. Выберите профиль потока и нажмите Audio (Звук).
- 5. Установите флажок и выберите Include (Включить).
- 6. Нажмите Save (Сохранить).
- 7. Нажмите Close (Закрыть).

### Разрешить двухстороннюю передачу звука

### Примечание.

После настройки двусторонней передачи звука в пользовательском интерфейсе камеры используйте систему управления видео, чтобы применить эту функцию.

- 1. Подключите микрофон к Аудиовходу.
- 2. Подключите громкоговоритель к Аудиовыходу.

Разрешите двустороннюю передачу звука на веб-странице камеры:

- 1. Перейдите в раздел Settings > Stream (Настройки > Потоковая передача) и включите звук.
- 2. Перейдите в раздел Settings > Audio (Настройки > Звук) и проверьте, что звук разрешен.
- 3. Убедитесь, что для параметра Mode (Режим) установлено значение Full duplex (Полный дуплекс).

### События

### Запуск действия

 Чтобы настроить правило, перейдите к пункту Settings > System > Events (Настройки > Система > События). Правило определяет, в какой момент устройство будет выполнять определенные действия. Правило можно настроить для выполнения действия по расписанию, повторяющегося выполнения или однократного выполнения действия, например, при обнаружении движения.

## Настройка

- 2. С помощью параметра Condition (Условие) выберите условие, которое должно выполняться для запуска действия. Если для одного правила задано несколько условий, действие запускается, только если соблюдаются все эти условия.
- 3. С помощью параметра Action (Действие) выберите действие, которое должно выполнить устройство при соблюдении условий.

#### Примечание.

Если в активное правило вносятся изменения, оно должно быть перезапущено, чтобы изменения вступили в силу.

### Запись видео, когда пассивный ИК-детектор улавливает движение

Требуемое оборудование

- З-жильный кабель (заземление, питание, ввод-вывод)
- Пассивный ИК-детектор Axis

### ПРИМЕЧАНИЕ.

#### Примечание.

- Информацию о разъеме ввода-вывода см. в разделе Разъемы на стр. 7.
- 1. Подсоедините провод заземления к контакту 1 (земля/-).
- 2. Подсоедините провод питания к контакту 2 (выход 12 В пост. тока).
- 3. Подсоедините провод ввода-вывода к контакту 3 (входной порт ввода-вывода).

Подсоедините провода к разъему ввода-вывода пассивного ИК-детектора

- 1. Подсоедините другой конец провода заземления к контакту 1 (земля/-).
- 2. Подсоедините другой конец провода питания к контакту 2 (вход питания пост. тока/+).
- 3. Подсоедините другой конец провода ввода-вывода к контакту 3 (выходной порт ввода-вывода).

### Настройте порт ввода-вывода на веб-странице камеры

- 1. Перейдите в меню Settings > System (Настройки > Система) > I/O ports (Порты ввода-вывода).
- 2. Выберите Input (Вход) в раскрывающемся списке Port 1 (Порт 1).
- 3. Присвойте входному модулю описательное имя.
- 4. Чтобы пассивный ИК-детектор отправлял сигнал на камеру при обнаружении движения, выберите пункт Closed circuit (Замкнутая цепь) в раскрывающемся списке.

Чтобы на камере запускалась запись видео при получении сигнала от пассивного ИК-детектора, необходимо создать правило на веб-странице камеры.

### Поиск и устранение неполадок

### Поиск и устранение неполадок

### Инжектор не включается

- Убедитесь в том, что кабель питания подсоединен правильно.
- Отключите и снова подайте питание устройства, затем проверьте показания индикаторов во время включения.
- Убедитесь, что кабель питания не поврежден.

#### Запитываемое устройство не работает.

- Убедитесь, что запитываемое устройство поддерживает технологию РоЕ.
- Убедитесь, что используется стандартный кабель категории 5е или 6 с четырьмя парами проводов и прямым соединением.
- Убедитесь, что запитываемое устройство подключено к порту РоЕ.
- Если используется внешний разветвитель питания, проверьте его работоспособность.
- Убедитесь, что в кабелях витой пары и в разъемах RJ45 нет замыканий.
- Попробуйте подключить это запитываемое устройство к другому инжектору, если возможно.

#### Конечное устройство работает, однако данные не передаются.

- Если используется кабель Ethernet с разъемом RJ45, убедитесь в том, что используется прямой проводной кабель с четырьмя парами стандартной категории 5e/6.
- При использовании кабеля Ethernet с разъемом RJ45 убедитесь, что длина кабеля между источником сетевого сигнала Ethernet и нагрузкой/удаленным терминалом составляет меньше 100 м.
- Если используется оптоволоконный кабель, убедитесь, что применяются кабель и модуль SFP требуемого типа, и что кабель работоспособен.
- Если используется внешний разветвитель питания, проверьте его работоспособность.
- Попробуйте подключить это запитываемое устройство к другому инжектору, если возможно.

## Характеристики

## Характеристики

### Светодиодные индикаторы

СИД-индикатор питания

| Цвет индикатора | Значение            | Описание          |  |
|-----------------|---------------------|-------------------|--|
| Выключен        |                     | Питание выключено |  |
| Зеленый         | Горит ровным светом | Питание ВКЛ.      |  |

Индикатор РоЕ

| Цвет индикатора | Значение            | Описание                                                                                                    |  |
|-----------------|---------------------|----------------------------------------------------------------------------------------------------|--|
| Выключен        |                     | Устройство не<br>подключено.                                                                                         |  |
| Красный         | Горит ровным светом | Удаленное устройство<br>подключено, но<br>произошел сбой<br>согласования РоЕ либо<br>порт перегружен или<br>замкнут. |  |
| Зеленый         | Горит ровным светом | Удаленное устройство<br>подключено,<br>согласование РоЕ<br>выполнено успешно,<br>порт запитывает<br>нагрузку.        |  |

### Разъемы

### Сетевой разъем

В комплекте поставки данного изделия есть несколько сетевых разъемов:

- PoE: RJ45-разъем с поддержкой High Power over Ethernet (High PoE)
- SFP: SFP-разъем для подключения SFP-модуля с помощью оптического кабеля
- DATA: RJ45-разъем для подключения устройства с помощью кабеля Ethernet с разъемом RJ45

### Примечание.

Можно подключить устройство к SFP-порту или к порту данных. Если вы подключаете два устройства, по одному устройству в каждый порте, устройство, подключенное к порту SFP, будет иметь приоритет.

### Аудиоразъем

4-контактная клеммная колодка для аудиовхода и аудиовыхода.

## Характеристики

| Функция        | Контакт | Примечания                  |
|----------------|---------|-----------------------------|
| Земля          | 1       | «Земля»                     |
| 12 B           | 2       | 12 В для внешнего источника |
| Линейный вход  | 3       | Аудиовход                   |
| Линейный выход | 4       | Аудиовыход                  |

### Разъем ввода-вывода.

Digital input (Цифровой вход) – Для подключения устройств, которые способны размыкать и замыкать цепь, как, например, пассивные ИК-датчики, дверные/оконные контакты и детекторы разбивания стекла.

Цифровой выход – Для подключения внешних устройств, например реле и светодиодных индикаторов. Подключенные устройства можно активировать по событию, с помощью прикладного программного интерфейса (API) VAPIX® или на веб-странице устройства.

ВКЛ/ВЫКЛ - Включает или выключает выход РоЕ.

6-контактная клеммная колодка

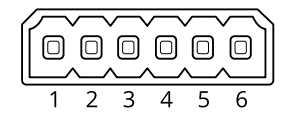

| Функция                           | Кон-<br>такт | Примечания                                                                                                    | Технические<br>характеристики                                  |
|-----------------------------------|--------------|----------------------------------------------------------------------------------------------------|----------------------------------------------------------------|
| Заземление пост.<br>тока          | 1            |                                                                                                    | ОВпост. тока                                                   |
| Выход питания<br>пост. тока       | 2            | Может использоваться для питания дополнительного<br>оборудования.<br>Примечание. Этот контакт можно использовать только для<br>подачи питания на внешние устройства.                                                                                                    | 12 В пост. тока<br>Макс. нагрузка = 50 мА                      |
| Настраиваемый<br>(вход или выход) | 3-5          | Цифровой вход: для активации подключить к контакту 1, для<br>деактивации оставить свободным (неподключенным).                                                                                                    | От О до макс.<br>30 В пост. тока                               |
|                                   |              | Цифровой выход: в активном состоянии соединен с контактом<br>1 («земля» пост. тока) через внутреннюю цепь, в неактивном<br>состоянии ни с чем не соединен. При подключении индуктивной<br>нагрузки, например реле, параллельно нагрузке следует<br>включить диод для защиты от переходных напряжений. | От О до макс.<br>30 В пост. тока, с открытым<br>стоком, 100 мА |
| САМ ВКЛ/ВЫКЛ                      | 6            | САМ ВКЛ: Чтобы камера оставалась включенной, оставьте этот<br>контакт плавающим (отключенным).<br>САМ ВЫКЛ: Подсоедините к контакту 1, чтобы выключить<br>питание камеры.                                                                                                    |                                                                |

Пример

## Характеристики

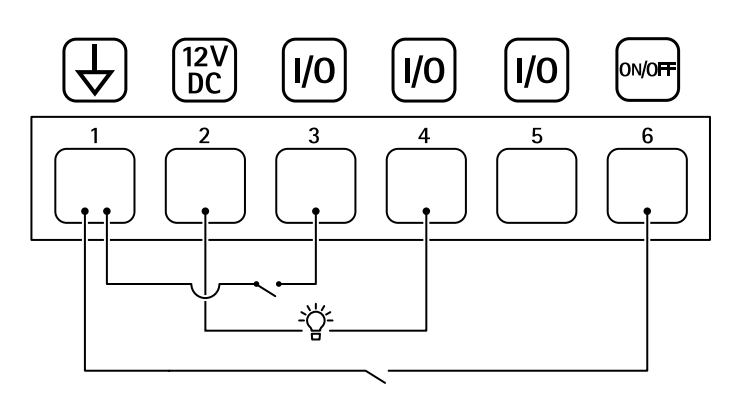

- 1 «Земля» пост. тока
- 2 Выход пост. тока: 12 В, макс. 50 мА
- 3 Настраиваемый вход-выход
- 4 Настраиваемый вход-выход
- 5 Настраиваемый вход-выход
- 6 САМ ВКЛ/ВЫКЛ

Руководство пользователя AXIS TU8003 90 W Connectivity Midspan © Axis Communications AB, 2021 - 2022 Версия М3.2 Дата: Июнь 2022 Артикул T10166241